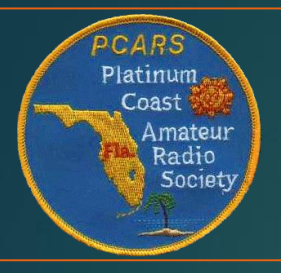

Platinum Coast Amateur Radio Society Narrow Band Emergency Messaging System (NBEMS) Presentation

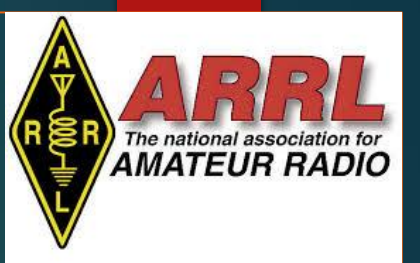

Thanks to the Wellington Radio Club for their interest and support of NBEMS implementation and training.

Much of the information in this presentation was extracted and updated from their NBEMS presentation.

51 South Forest Beach Drive

A special thanks to Larry Lazar KS4NB for presenting NBEMS to PCARS Members and being available to answer any related questions.

To use the Basic NBEMS program one only needs to download and configure two free programs.

This presentation will guide you in the process of downloading, installing and configuring both fldigi 4.0.x and flmsg 4.0.x

## Download fldigi 4.0.x and flmsg 4.0.x

Go to: https://sourceforge.net/project s/fldigi/ to download fldigi

Click on the green **Download** fldigi-4.0.x\_setup.exe button

NOTE: The fldigi and flmsg files may also be obtained from: http://www.w1hkj.com/files/fldi gi/

When the download is completed, your computer will give you a warning

Click on the **Keep** button

Navigate to your computer Download folder and double click on fldigi-4.0.x\_setup. The fldigi-4.0.x\_setup: License Information popup will appear

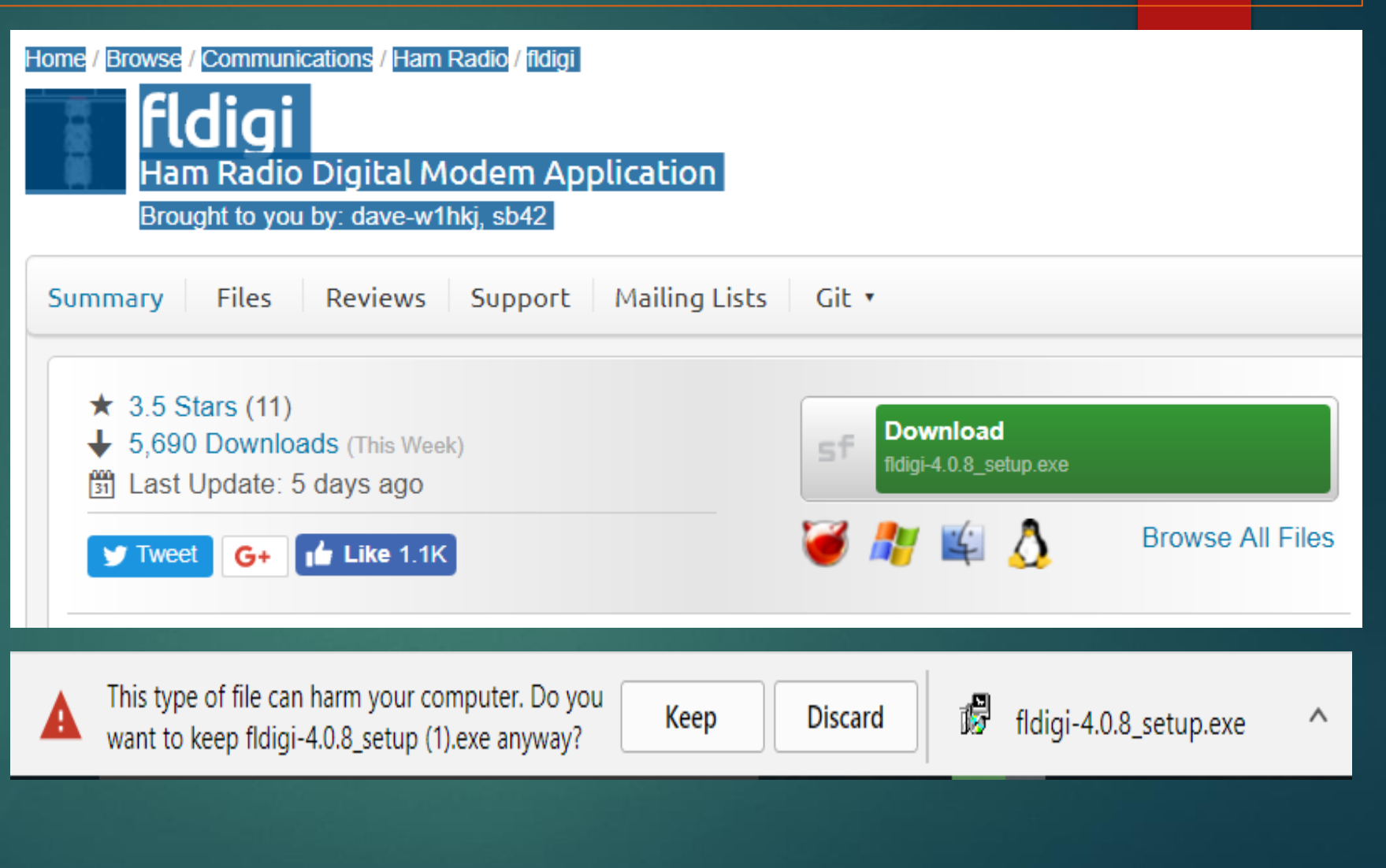

On the **fldigi-4.0.x\_Setup: License Information** popup, Click the **Continue** button.

The fldigi 4.0.x Setup: Installation Options popup will appear

Uncheck the Start Menu Shortcuts.

Click the **Next** button

The fldigi 4.0.x Setup: Installation Folder popup will appear

| 📸 Fldigi 4.0.8 Setup: License                                                                                                    | Information — 🗌                                                                        | $\times$ |  |  |  |  |  |  |  |  |
|----------------------------------------------------------------------------------------------------|----------------------------------------------------------------------------------------|----------|--|--|--|--|--|--|--|--|
| Fldigi is distributed under the GN<br>terms of this license if you modif                                                                                                    | NU GPL as detailed below. You must abide b<br>fy or redistribute the program.          | y the    |  |  |  |  |  |  |  |  |
| GNU GENERAL PUE<br>Version 3, 29 Jun                                                                                                    | BLIC LICENSE<br>ne 2007                                                                | ^        |  |  |  |  |  |  |  |  |
| Copyright (C) 2007 Free Software Foundation, Inc. < <u>http://fsf.org/</u> ><br>Everyone is permitted to copy and distribute verbatim copies<br>of this license document, but changing it is not allowed. |                                                                                        |          |  |  |  |  |  |  |  |  |
| Preamble                                                                                                    |                                                                                        |          |  |  |  |  |  |  |  |  |
| The GNU General Public Licens<br>software and other kinds of wo                                                                                                    | se is a free, copyleft license for<br>orks.                                            |          |  |  |  |  |  |  |  |  |
| The licenses for most software                                                                                                    | e and other practical works are designed                                               | ~        |  |  |  |  |  |  |  |  |
| Cancel                                                                                                    | Con                                                                                    | tinue    |  |  |  |  |  |  |  |  |
| 🚏 Fldigi 4.0.8 Setup: Installati                                                                                                    | ion Options —                                                                          | ×        |  |  |  |  |  |  |  |  |
| Check the components you wan<br>want to install. Click Next to cor                                                                                                    | at to install and uncheck the components you                                           | u don't  |  |  |  |  |  |  |  |  |
|                                                                                                    | Tunue.                                                                                 |          |  |  |  |  |  |  |  |  |
| Select components to install:                                                                                                    | Fldigi Flarq Start Menu Shortcuts Oesktop Shortcuts Quick Launch Shortcuts             |          |  |  |  |  |  |  |  |  |
| Select components to install:<br>Space required: 17.5MB                                                                                                    | Fldigi<br>Flarq<br>Start Menu Shortcuts<br>Desktop Shortcuts<br>Quick Launch Shortcuts |          |  |  |  |  |  |  |  |  |

On the **fldigi-4.0.x\_Setup: Installation folder** popup, We will accept the default destination folder, C:\Program Files (x86)\Fldigi-4.0.x

Click the **Install** button.

Fldigi 4.0.x will be installed and **the Fldigi 4.0.x Setup: Completed** popup will appear

Click the **Close** button

This completes the installation of Fldidi 4.0.x on your computer.

Next let's download and install Flmsg 4.0.3

| 🚏 Fldigi 4.0.8 Setup: Installation Folder                                                                          | _                               |                               | ×    |
|----------------------------------------------------------------------------------------------------|---------------------------------|-------------------------------|------|
| Setup will install Fldigi 4.0.8 in the following folder.<br>dick Browse and select another folder. Click Install t | To install in a constant the in | different fold<br>stallation. | ler, |
| Destination Folder<br>C:\Program Files (x86)\Fldigi-4.0.8                                                          |                                 | Browse                        |      |
| Space required: 17.5MB<br>Space available: 20.8GB                                                                  |                                 |                               |      |
| Cancel                                                                                                    | < Back                          | Insta                         | ll   |
|                                                                                                    |                                 |                               |      |
| Bidigi 40.8 Setup: Completed                                                                                       |                                 |                               | ~    |
| Fldigi 4.0.8 Setup: Completed                                                                                      | -                               |                               | ×    |
| PIdigi 4.0.8 Setup: Completed                                                                                      | -                               |                               | ×    |
| Fldigi 4.0.8 Setup: Completed Completed Show details                                                               | _                               |                               | ×    |
| Fldigi 4.0.8 Setup: Completed Completed Show details                                                               | _                               |                               | ×    |
| Fldigi 4.0.8 Setup: Completed Completed Show details                                                               | _                               |                               | ×    |
| Fldigi 4.0.8 Setup: Completed Completed Show details                                                               | _                               |                               | ×    |

Go to: https://sourceforge.net/projects/fldigi/ files/flmsg/

Click flmsg-4.0.x\_setup.exe

When the download is completed, your computer will give you a warning

Click on the **Keep** button

Navigate to your computer Download folder and double click on **flmsg-4.0.3\_setup.** The **flmsg-4.0.3: License Information** popup will appear Fldigi Ham Radio Digital Modem Application Brought to you by: dave-w1hkj, sb42

Summary Files Reviews Support Mailing Lists Git •

Looking for the latest version? Download fldigi-4.0.8\_setup.exe (5.5 MB)

| Home / flmsg          |            |          |                    | ッ |
|-----------------------|------------|----------|--------------------|---|
| Name +                | Modified + | Size +   | Downloads / Week + |   |
| ↑ Parent folder       |            |          |                    |   |
| templates             | 2017-04-14 |          | 8                  |   |
| readme.txt            | 2017-07-19 | 1.3 kB   | 27                 | i |
| flmsg-4.0.3_i386.dmg  | 2017-07-19 | 1.9 MB   | 67 🔔               | i |
| flmsg-4.0.3_ppc.dmg   | 2017-07-19 | 1.9 MB   | 8                  | 1 |
| flmsg-4.0.3_setup.exe | 2017-07-19 | 1.3 MB   | 639 📐              | i |
| flmsg-4.0.3.tar.gz    | 2017-07-19 | 898.2 kB | 72                 | i |
| flmsg-help.zip        | 2017-04-18 | 3.0 MB   | 16                 | 6 |
| flmsg-help.pdf        | 2017-04-18 | 2.6 MB   | 29                 | 6 |
| Totals: 8 Items       |            | 11.6 MB  | 866                |   |

A

This type of file can harm your computer. Do you want to keep flmsg-4.0.3\_setup.exe anyway?

Keep [

Discard

On the flmsg-4.03 Setup: License Information popup, click continue.

The fldigi 4.0.3 Setup: Installation options popup will appear.

Select desired components as shown and then click **Next**.

The fldigi 4.0.3 Setup: Installation folder popup will appear.

| 🚏 flmsg 4.0.3 Setup: License Info                                                                                                    | rmation                                                                                  | _                                                                                                    |           | $\times$   |  |  |  |  |  |  |  |
|----------------------------------------------------------------------------------------------------|------------------------------------------------------------------------------------------|----------------------------------------------------------------------------------------------------|-----------|------------|--|--|--|--|--|--|--|
| fimsg is distributed under the GNU GPL as detailed below. You must abide by the terms of this license if you modify or redistribute the program.                                                          |                                                                                          |                                                                                                    |           |            |  |  |  |  |  |  |  |
| GNU GENERAL PUBLIC<br>Version 3, 29 June 2                                                                                                    | LICENSE<br>007                                                                           |                                                                                                    |           | ^          |  |  |  |  |  |  |  |
| Copyright (C) 2007 Free Software Foundation, Inc. < <u>http://fsf.org/</u> ><br>Everyone is permitted to copy and distribute verbatim copies<br>of this license document, but changing it is not allowed. |                                                                                          |                                                                                                    |           |            |  |  |  |  |  |  |  |
| Preamble                                                                                                    |                                                                                          |                                                                                                    |           |            |  |  |  |  |  |  |  |
| The GNU General Public License is<br>software and other kinds of works.                                                                                                    | a free, copyleft                                                                         | license for                                                                                                    |           |            |  |  |  |  |  |  |  |
| The licenses for most software an                                                                                                    | d other practica                                                                         | l works are de                                                                                                    | sioned    | ~          |  |  |  |  |  |  |  |
| Cancel                                                                                                    |                                                                                          |                                                                                                    | Cont      | tinue      |  |  |  |  |  |  |  |
|                                                                                                    |                                                                                          |                                                                                                    |           |            |  |  |  |  |  |  |  |
|                                                                                                    |                                                                                          |                                                                                                    |           |            |  |  |  |  |  |  |  |
| 滑 flmsg 4.0.3 Setup: Installation                                                                                                    | Options                                                                                  | _                                                                                                    |           | ×          |  |  |  |  |  |  |  |
| Filmsg 4.0.3 Setup: Installation<br>Check the components you want to<br>want to install. Click Next to continu                                                                                            | Options<br>install and unche                                                             | eck the compo                                                                                                    | nents you | ×<br>don't |  |  |  |  |  |  |  |
| flmsg 4.0.3 Setup: Installation<br>Check the components you want to<br>want to install. Click Next to continu<br>Select components to install:                                                            | Options<br>install and unche<br>e.<br>FLMSG<br>Start Menu<br>Ø Desktop Sh<br>Quick Laund | eck the composition of the composition of the compo | nents you | ×<br>don't |  |  |  |  |  |  |  |
| Filmsg 4.0.3 Setup: Installation of Check the components you want to want to install. Click Next to continue Select components to install:                                                                | Options<br>install and unche<br>e.<br>FLMSG<br>Start Menu<br>Ø Desktop Sh<br>Quick Laund | ck the composition of the composition of the compos | nents you | ×<br>don't |  |  |  |  |  |  |  |

On the flmsg-4.03 Setup: Installation Folder popup,

Accept the destination folder "C:\Program Files (x86)\flmsg-4.0.3

Click the **Next** button.

When the installation is completed the **flmsg-4.03** Setup: Completed popup will appear.

Click **Close** button.

This completes the installation of Flmsg 4.0.3 on your computer.

Now let us configure Fldigi.

| 🚏 flmsg 4.0.3 Setup: Installation Folder                                                                               | —                                    |                         | $\times$ |
|----------------------------------------------------------------------------------------------------|--------------------------------------|-------------------------|----------|
| Setup will install flmsg 4.0.3 in the following folder. To<br>click Browse and select another folder. Click Install to | install in a diff<br>start the insta | ferent fold<br>llation. | der,     |
| Destination Folder                                                                                                    |                                      |                         |          |
| C:\Program Files (x86)\flmsg-4.0.3                                                                                     | E                                    | Browse                  |          |
|                                                                                                    |                                      |                         |          |
| Space required: 4.3MB                                                                                                  |                                      |                         |          |
| Space available: 21.1GB                                                                                                |                                      |                         |          |
| Cancel                                                                                                    | < Back                               | Insta                   | all      |
|                                                                                                    |                                      |                         |          |
| 🕞 flmsg 4.0.3 Setup: Completed                                                                                         | —                                    |                         | $\times$ |
| Completed                                                                                                    |                                      |                         |          |
|                                                                                                    |                                      |                         |          |
| Show details                                                                                                    |                                      |                         |          |
|                                                                                                    |                                      |                         |          |
|                                                                                                    |                                      |                         |          |
|                                                                                                    |                                      |                         |          |
|                                                                                                    |                                      |                         |          |
|                                                                                                    |                                      |                         |          |

|  | < Back | Clo |
|--|--------|-----|
|  |        |     |

Cance

On your desktop click the fldigi 4.0.x Icon

The fldigi main screen will appear.

On the fldigi 4.0.x main screen click **Configure**, **UI, User Interface** 

The fldig configuration screen will appear

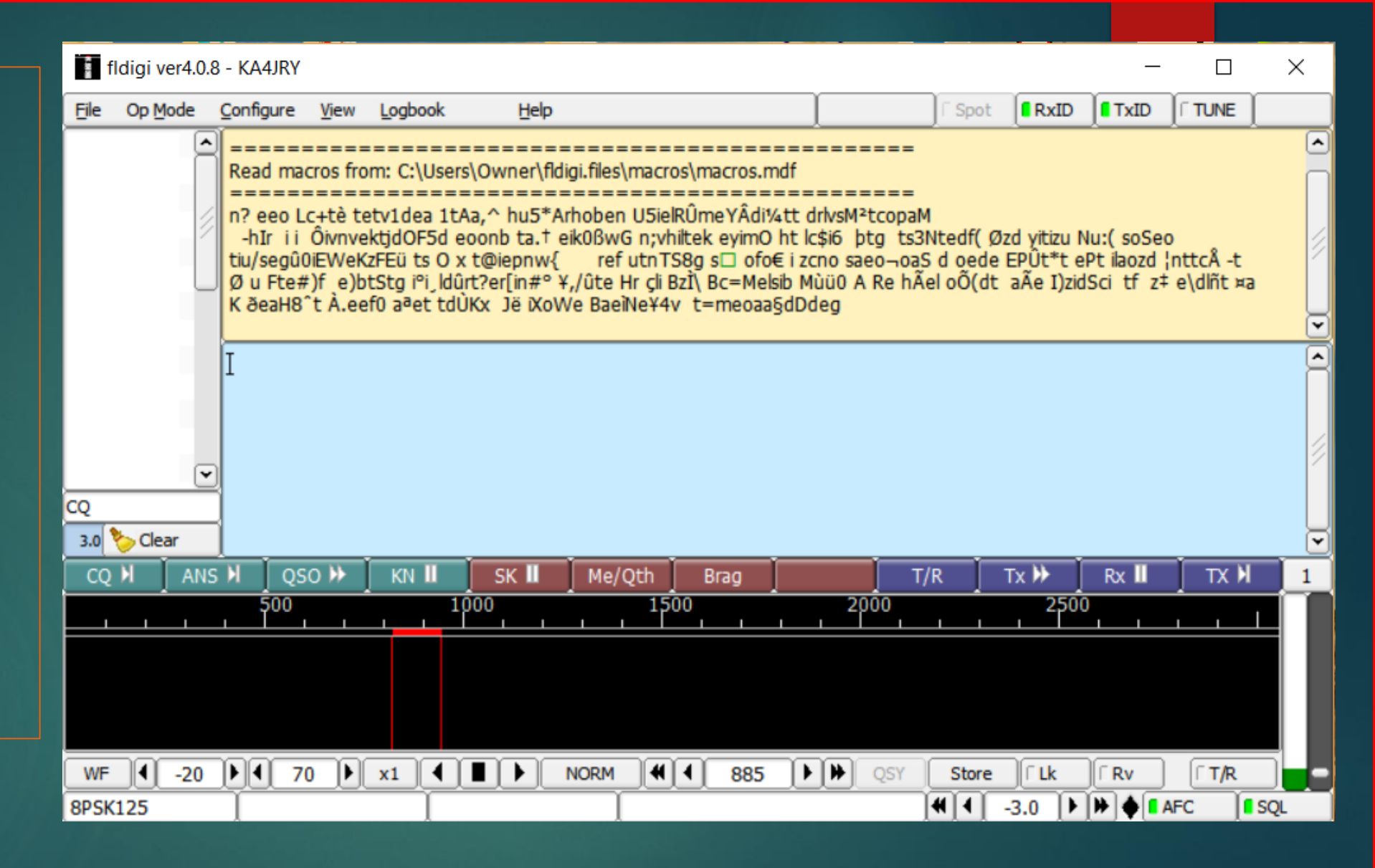

### Click the **UI**, General tab

Check Show Tooltips and Show menu icons check boxes

Check all 4 boxes under "Exit Prompts"

Leave all else at default

Click **Save** 

Click the **Operator** tab

The fldigi Station/Operator configuration screen will appear

| FIdigi configuration —                                                                                                    |  | × |  |  |  |  |  |  |
|----------------------------------------------------------------------------------------------------|--|---|--|--|--|--|--|--|
| Operator UI Waterfall Modems Rig Audio ID Misc Web Autostart IO PSM                                                                                                    |  |   |  |  |  |  |  |  |
| Browser General Log Contest Macros WF Ctrls Clrs/Fnts Touch                                                                                                    |  |   |  |  |  |  |  |  |
| Browser       General       Log       Contest       Macros       WF Ctrls       Clrs/Fnts       Touch         Image: Show tooltips       Image: Show menu icons       Image: UI language         Image: Visible modes       Image: Image: I |  |   |  |  |  |  |  |  |
| <ul> <li>Prompt to save Configuration</li> <li>Prompt to save macro file</li> <li>Confirm exit</li> <li>Check for updates</li> <li>Check for updates when starting program</li> </ul>                                                                                                    |  |   |  |  |  |  |  |  |
|                                                                                                    |  |   |  |  |  |  |  |  |

Restore defaults

Save

(Click "Save" anytime changes are made)

Fill all fields you can (Look up location on QRZ.com)

Click **Save** 

Now click the **Modems** tab

The FLDIGI **Modems** configuration window will appear

| Fldigi configuration           |                          |                    | _ |     | $\times$    |
|--------------------------------|--------------------------|--------------------|---|-----|-------------|
| Operator UI Waterfall Modems F | ig Audio ID Misc We      | b Autostart IO PSM |   |     |             |
| Station / Operator             |                          |                    |   |     |             |
| Station Callsign:              | KA4JRY                   |                    |   |     |             |
| Station QTH:                   | Satellite Beadh, Florida |                    |   |     |             |
| Station Locator:               | EL98qe                   |                    |   |     |             |
| Operator Callsign:             | KA4JRY                   |                    |   |     |             |
| Operator Name:                 | GORDON                   | ]                  |   |     |             |
| Antenna:                       |                          |                    |   |     |             |
|                                |                          |                    |   |     |             |
|                                |                          |                    |   |     |             |
|                                |                          |                    |   |     |             |
|                                |                          |                    |   |     |             |
| Restore defaults               |                          | Save               | d | ose | <u>&lt;</u> |

#### On the Modem configuration screen

Click the MT63 tab

Check the first 4 selections

Set "Tone Duration" to 2 sec

Uncheck "Allow manual tuning"

Click **Save** 

Now click the Audio, Devices tab

The Audio Devices configuration screen will appear

| Fldigi configuration         |                                               | — | $\times$ |
|------------------------------|-----------------------------------------------|---|----------|
| Operator UI Waterfall Modems | Rig Audio ID Misc Web Autostart IO PSM        |   |          |
| CW Dom Feld FSQ IFKP MT-6    | 3 Oliv Cont PSK TTY Thor Other                |   |          |
|                              |                                               |   |          |
|                              |                                               |   |          |
|                              | I ong receive integration                     |   |          |
|                              |                                               |   |          |
|                              |                                               |   |          |
|                              | <ul> <li>Transmit lower start tone</li> </ul> |   |          |
|                              | ✓Transmit upper start tone                    |   |          |
|                              | 2 Tone Duration (secs)                        |   |          |
|                              | O Allow manual tuning                         |   |          |
|                              |                                               |   |          |
|                              |                                               |   |          |

|--|

1-

# On the Audio Devices configuration screen

Make sure **Port Audio** and **Device supports full duplex** boxes are checked

Make sure your computer's mike and speakers are selected

#### Click Save

**NOTE**: Write down the Capture and Playback devices you have selected. That info will be used in the testing and calibration procedure

Now click the ID, RsID tab

| Fldigi   | i configur                  | ration   |         |      |        |             |         |              |        |     | — |          | $\times$ |
|----------|-----------------------------|----------|---------|------|--------|-------------|---------|--------------|--------|-----|---|----------|----------|
| Operator | UI Wa                       | terfall  | Modems  | Rig  | Audio  | ID Misc     | Web     | Autostart    | IO     | PSM |   |          |          |
| evices   | Settings                    | Right    | channel | Wav  | Alerts |             |         |              |        |     |   |          |          |
|          | ⊖oss                        | )        |         |      |        |             |         | De           | evice: |     |   |          |          |
|          | €Port                       | Audio    |         | Ca   | pture: | Microphone  | (Realte | k High Defir | ni     |     |   | <b>≑</b> |          |
|          |                             |          |         | Play | /back: | speakers (i | Realtek | High Definit | ]      |     |   |          |          |
|          | OPuls                       | eAudio   |         |      | Se     | rver string | :       |              |        |     |   |          |          |
|          | □File                       | I/O only | /       |      |        |             |         |              |        |     |   |          |          |
|          | Oevice supports full duplex |          |         |      |        |             |         |              |        |     |   |          |          |
|          |                             |          |         |      |        |             |         |              |        |     |   |          |          |
| R        | estore de                   | faults   |         |      |        |             |         | Sa           | ve     |     |   | Close    | <u></u>  |

#### On the ID, RsID screen,

Click the check boxes as shown in the red rectangle. A FLUE A CONTRACT

Set the **Pre-Signal Tone** to 2 seconds

Click **Save** 

Now click the Waterfall, **Display** tabs

The Waterfall, Display configuration screen will appear

| FIdigi configuration |                                               |         |           |           |     |          |                      |                                           |                      |                         |                    |          | _    | -    |   | ×  |
|----------------------|-----------------------------------------------|---------|-----------|-----------|-----|----------|----------------------|-------------------------------------------|----------------------|-------------------------|--------------------|----------|------|------|---|----|
| Opera                | operator UI Waterfall Modems Rig Audio        |         |           |           |     |          | ID                   | Misc                                      | Web                  | Autostar                | t IO               | PSM      |      |      |   |    |
| RsID                 | Vide                                          | 0 CV    | V         |           |     |          |                      |                                           |                      |                         |                    |          |      |      |   |    |
|                      | Reed-Solomon ID (Rx) The RsID no display char |         |           |           |     |          |                      |                                           | ion mes<br>stics are | sage cont<br>e configur | tents a<br>ed on t | nd<br>he |      |      |   |    |
|                      |                                               | otify o | nly       |           |     | "Notific | cation               | ns" cor                                   | nfigure (            | dialog.                 |                    |          |      |      |   |    |
|                      | ⊘s                                            | earche  | es passba | and       |     |          |                      | ⊘Dis                                      | able ale             | ert dialog              |                    |          |      |      |   |    |
|                      |                                               | iark pr | ev freq/r | r         |     |          |                      | ○Retain tx freq lock ✓Disable freq change |                      |                         |                    |          |      |      |   |    |
|                      | Med                                           | dium    | [-        | Allow err | ors |          | 5 Squelch open (sec) |                                           |                      |                         |                    |          |      |      |   |    |
|                      | Pre-Signal Tone                               |         |           |           |     |          |                      |                                           | Reed-S               | olomon ID               | (Tx)<br>Tra        | nsmit m  | odes |      |   |    |
|                      | Res                                           | tore d  | efaults   |           |     |          |                      |                                           |                      |                         | ave                |          |      | Clos | e | /- |
|                      |                                               |         |           |           |     |          |                      |                                           |                      |                         |                    |          |      |      |   |    |

On the Waterfall screen, Check Transmit signal **Monitor transmitted signal** box

Click **Save** 

Click Misc, NBEMS Tab

The **NBEMS** configuration screen will appear

| Operator | UI Waterf      | all Modem    | s Rig    | Audio   | ID | Misc | Web    | Autostar | t IC | PSM     |       |   |  |
|----------|----------------|--------------|----------|---------|----|------|--------|----------|------|---------|-------|---|--|
| Display  | FFT Processing | Mouse        |          |         |    |      |        |          |      |         |       |   |  |
|          | Colors and cu  | rsors        |          |         |    |      |        |          |      |         |       |   |  |
|          | default.pal    | _            |          |         |    |      |        |          |      | _       |       | _ |  |
|          |                |              |          |         |    |      |        |          |      |         | Load  |   |  |
|          |                |              |          |         |    |      |        |          |      |         | Save  |   |  |
|          | Bandwidth      |              | Cent     | er line |    |      | Signal | tracks   |      | Note    | h     |   |  |
|          | <b>⊘</b> ON    |              | <b>0</b> | N       |    |      | ⊘ON    |          |      |         |       |   |  |
|          | Color          |              |          | Color   |    |      | Co     | olor     |      |         | Color |   |  |
|          | Wide           |              | Ow       | /ide    |    |      | Wid    | e        |      |         |       |   |  |
|          | Frequency sc   | ale          |          |         |    |      |        |          |      | -       |       |   |  |
|          | Always st      | now audio fr | equenc   | ies     |    |      |        | Fo       | nt   |         |       |   |  |
|          | Transmit signa | al           |          |         |    |      |        |          | Sign | allevel |       |   |  |
|          | Monitor t      | ansmitted s  | ignal    |         |    |      | 0.2    | 0        | )    |         |       |   |  |
|          |                |              |          |         |    |      |        |          |      |         |       |   |  |

= = Many people have problems with the next step = = = Double check the location the location of flmsg.exe on you computer Under NBEMS data file interface, check **Enable** 

Uncheck **Open message** folder

Make sure **Transfer direct to executing flmsg** is unchecked

Fill the "flmsg: box by entering the flmsg.exe location on you computer. You can also locate the file by using the "Locate flmsg button.

Click Save

|         |             |               |               |                      |                          |                        |                     |                  |      |             |      | r             |
|---------|-------------|---------------|---------------|----------------------|--------------------------|------------------------|---------------------|------------------|------|-------------|------|---------------|
| Fldig   | gi configur | ation         |               |                      |                          |                        |                     |                  |      | —           |      | ×             |
| Operato | r UI Wa     | terfall M     | odems Rig     | Audio                | ID M                     | isc Web                | Auto                | start IO         | PSM  |             |      |               |
| CPU NE  | BEMS Psk    | mail Spot     | tting Sweet   | t Spot               | Text i/o                 | DTMF                   | wx [ ĸ              | ML               |      |             |      |               |
|         | NBEMS da    | ata file inte | rface         |                      |                          |                        |                     |                  |      |             |      |               |
|         |             | €Enable       | •             |                      |                          | 0                      | pen me              | ssage fold       | er   |             |      |               |
|         | Reception   | n of fimsg f  | files         |                      |                          |                        |                     |                  |      |             |      |               |
|         |             |               | Sele          | ection o<br>over all | f transfer<br>other fim  | direct ta<br>sg recept | kes pre<br>ion sett | cedence<br>tings |      |             |      |               |
|         |             |               | □Transfe      | er direct            | to execu                 | iting fims             | ,                   |                  |      |             |      |               |
|         |             | ⊘Open v       | with flmsg    |                      |                          | Ø                      | pen in b            | rowser           |      |             |      |               |
|         | flmsg:      | C:\Progra     | am Files (x86 | 5)\flmsg             | -4.0.3 <mark>.</mark> fn | ame                    |                     |                  |      | Locate fime | sg   |               |
|         | 2.0         | -0-           |               |                      |                          |                        |                     |                  | Time | out (secs)  |      |               |
|         |             |               |               |                      |                          |                        |                     |                  |      |             |      |               |
| F       | Restore de  | faults        |               |                      |                          | (                      |                     | Save             |      | 0           | lose | <u>&lt;</u> - |
|         |             |               |               |                      |                          |                        |                     |                  |      |             |      |               |

#### On the FLDIGI Main screen Click **Op Mode**, **MT63**, **MT63-2000L**

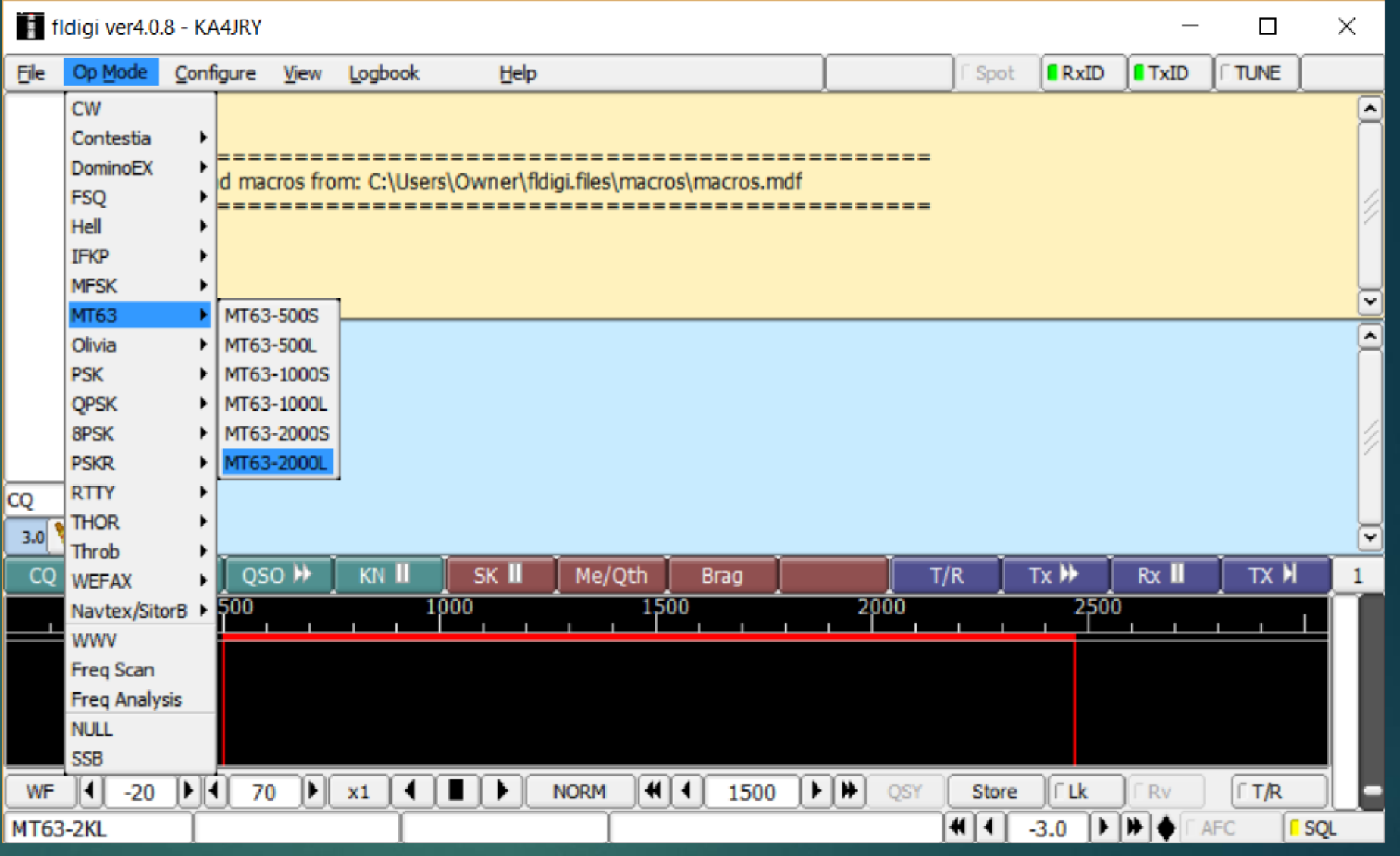

## Now we can configure flmsg

Before configuring flmsg, make sure the correct file location has been entered on the "**flgmsg**": box on the NBEMS screen Double click the **flmsg 4.0.3 icon** on the desktop.

On the FLMSG 4.0.3 pop-up Click Tools, Expert Dialog

The **FLMSG: 4.0.3** configuration screen will appear

Most of the traffic using Basic NBEMS on FM will be local. For that reason, we will use local date and time to reduce confusion about dates because Zulu date is often different than the local date.

| FLN  | 1SG: 4.( | ).3          | _       | × |
|------|----------|--------------|---------|---|
| File | Tool     | S            |         |   |
|      | Upda     | ate template | es      |   |
|      | Expe     | rt Dialog    | sage    |   |
|      |          | Edit M       | lessage |   |
|      | [        | View N       | lessage |   |

On the FLMSG configuration screen, Click **Confg, Personal data** 

The flmsg **Personal** data pop-up will appear

| FLMSG: 4.0.3              | —                             |        |
|---------------------------|-------------------------------|--------|
| <u>File Form Template</u> | Config AutoSend ARQ           | Help   |
| JCS-213 report            | Personal data w.213           |        |
| Originator Responder      | Date/Time<br>Files/Formatting |        |
| Inci                      | Radiogram                     |        |
|                           | ARQ interface                 |        |
| То                        | User interface                |        |
| Fm                        | Pos.                          |        |
| Sub.                      |                               |        |
| Message:                  | Date 🔟 Time                   |        |
|                           |                               | () ()) |
| App'd                     | Pos.                          |        |
| Comp 8PSK125              |                               |        |
| ARQ Send                  | NOT CONNECTED                 |        |

## Personal data

Your call sign is required. Depending upon your net protocol or your assignment, you may wish to add you "Tactical Call" such as PCARS EOC-W4MLB.

Enter the required data

Click the **Date/Time** tab

The flmsg **Date/Time** configuration pop-up will appear

| flmsg config                              |                  | × |  |  |  |  |  |
|-------------------------------------------|------------------|---|--|--|--|--|--|
| Personal Date/Time Files Radiogram ARQ UI |                  |   |  |  |  |  |  |
| Call:                                     |                  |   |  |  |  |  |  |
| Tel:                                      | 321-773-6273     |   |  |  |  |  |  |
| Name:                                     | GordonJohnson    |   |  |  |  |  |  |
| Addr:                                     |                  |   |  |  |  |  |  |
| City/St/Zip:                              |                  |   |  |  |  |  |  |
| Email addr:                               | ka4jry@gmail.com |   |  |  |  |  |  |
|                                           |                  |   |  |  |  |  |  |

### Date/Time

Select the Date and time format as shown. This is the most common local time and date formats

Select the **Files** tab

The flmsg Files pop-up will appear

📲 flmsg config Personal Date/Time Files Radiogram ARQ UI OYYYY-MM-DD ○YYYY-DD-MM MM/DD/YY 

CAP Local time

∋hhmmL hh:mmL hhmmZ ⊖hh:mmZ hhmm UTC ) hh:mm UTC  $\times$ 

## **Files and Formating**

Verify Files pop-up is configured as shown.

Radiogram & FLDIGI Connections: No Changes: For now use the default selections.

Click the Close X at the upper right corner of the flmsg config screen.

| flmsg config                                        | _  |     | Х |  |  |  |  |
|-----------------------------------------------------|----|-----|---|--|--|--|--|
| Personal Date/Time Files Radiogram ARQ              | UI |     |   |  |  |  |  |
| Wrap<br>Open folder when exporting                  |    |     |   |  |  |  |  |
| Naming FilesDate-timeCallsignLocal time, LSerial #1 |    |     |   |  |  |  |  |
| MARS roster file                                    |    |     |   |  |  |  |  |
| MARS_ROSTER.csv                                     |    | Fin |   |  |  |  |  |
| Html message text<br>Word wrap at 12 Characters     |    |     |   |  |  |  |  |

## CONGRATULATIONS!!!

You have completed the initial steps in setting up Basic NBEMS for FM and MT63 communications.

Now the computer and radio audio levels must be adjusted. The quickest and best way to adjust is with another NBEMS user.